# ALVARÁ DE REFORMA E AMPLIAÇÃO

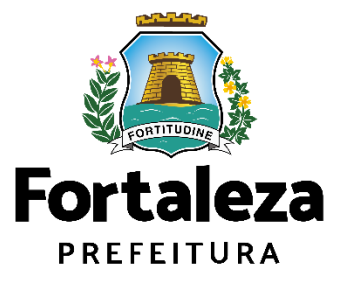

Urbanismo e Meio Ambiente

Fortaleza/2023

# ÍNDICE

| 1.  | DEFINIÇÃO       |   |
|-----|-----------------|---|
| 2.  | O LICENCIAMENTO | 5 |
| 2.1 | EMISSÃO         | 9 |

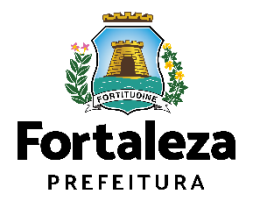

# 1 DEFINIÇÃO

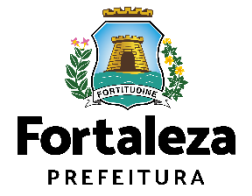

# Definição

O Alvará de Reforma/Ampliação é um procedimento de licenciamento eletrônico destinado a atender às solicitações de aprovação de acréscimo ou reforma em edificações existentes que não se enquadrem na Isenção de Licença para Obras Parciais (Pequenas Reformas).

O Sistema Licenciamento Digital classificará os critérios de emissão do Alvará de Reforma/Ampliação a partir das informações prestadas ao longo de seu preenchimento pelo cidadão e em conformidade com os critérios elencados nos artigos 202 a 205 do Código da Cidade (Lei nº 270/2019).

| ar the the the the the part of                                                                                                    | ALVARA DI                                                                                                    | EREFORMA                                                                                                    | tions, many feature and come parts for                                                                                                    |
|----------------------------------------------------------------------------------------------------|----------------------------------------------------------------------------------------------------|----------------------------------------------------------------------------------------------------|----------------------------------------------------------------------------------------------------|
| ACR000231/2023                                                                                                    | 24/02/2023                                                                                                    | 23/02/2                                                                                                    | Validade<br>1028                                                                                                    |
| Dados do proprietário do empreendêm                                                                                                    | otto                                                                                                    |                                                                                                    |                                                                                                    |
| Dados do Empreendiciento<br>Inscrição IPTU Endereço (Con<br>1234560 RUA ROSIA<br>Parámetro                                                                                                    | forme IPTU indicado)<br>HA SAMPAIO, N°1087, JA<br>Este                                                                                                    | RDIM GUANABARA                                                                                                    | fotal após Reforma/Ampliacão                                                                                                    |
| krea do Terreno (m <sup>*</sup> )                                                                                                    | 31                                                                                                    | 00                                                                                                    | 37.00                                                                                                    |
| wee Construkts Total (m*)                                                                                                    | 33                                                                                                    | 00                                                                                                    | 37.00                                                                                                    |
| Taxa de Ocupação (%)                                                                                                    | 0.5                                                                                                    | 20 %                                                                                                    | 0.50 %                                                                                                    |
| axa de Permeabilidade (%)                                                                                                    | 1.0                                                                                                    | 0 %                                                                                                    | 1.00 %                                                                                                    |
| edice de Aproveitamento<br>6 de Paulmentos                                                                                                    | 1                                                                                                    | 00                                                                                                    | 1.00                                                                                                    |
| e de Subscios                                                                                                    |                                                                                                    | 0                                                                                                    | 0                                                                                                    |
| Tipo do Alivará                                                                                                    | Zoneamento<br>ZDI14.0                                                                                                    | Alargam                                                                                                    | ento viário                                                                                                    |
| HEF UKINA                                                                                                    | 280-1.2                                                                                                    | NAU                                                                                                    |                                                                                                    |
| Que.                                                                                                    | and the second                                                                                                    | 2/2                                                                                                    | 17.0                                                                                                    |
| ROJETO HOROSSANITARIO<br>ROJETO ESTRUTURAL<br>NECUÇÃO DE OBRA ISERVIÇOS                                                                                                    |                                                                                                    |                                                                                                    | 100100<br>10000<br>10000                                                                                                    |
| ROJETO ARQUITETONICO                                                                                                    |                                                                                                    | ener ener ener e<br>ener Aner The F                                                                                                    | NAMESON                                                                                                    |
| <ol> <li>Requererte desta Licença (pesace q<br/>02 Com releção às questiles urbanistico<br/>destaratíria, restando as rencelada na</li> </ol>                                                                                                    | el preencheu ca dudos no Fortale<br>a, sale documento foi emitido co<br>o haja omissilo cu fales descrição<br>mesma obra, o xálido é o mais e<br>emitido em desacordo com a leg<br>el Legal e Profesionais Técnicos | us Online)<br>m base na Consulta de Adequatolio<br>o de Informações, ocasionando a p<br>acente<br>pelação.<br>1, o projeto apresentado para emás<br>cia e à legislação específica refer | tade nº FOR2023426529, consulta este<br>ería da validade deste documento<br>são deste Alascá de Construção atendi<br>nte ao acesao de pedestres e calçadar |
| 83. No caso de mais de um Alvatá para a<br>34. Este Alvará será constitentido ruto, a<br>55. Conforma declassido pelo Responsab<br>en normas Honicas de acesenbilidade, o<br>se via pública. Caso seja constituida de<br>soderá ser cancelado ou cassado.                         | Estatuto da Peseco com Osficién<br>avés de moniforamento ou fisca                                                                                                    | sização o não atendimento a exer                                                                                                    | e parametros urbansisticos, esto Astan                                                                                                    |
| <ol> <li>No cano de mais de um Alexan para a<br/>de Eliza Alexan encontrate da un Alexan<br/>25. Conforme ásociasos pelo Responsal<br/>encomera titorizada de asecualidades y<br/>nomena terrate alexanda de asecualidades y<br/>contrate are conceletado en casasola.</li> </ol> | Linuturo da Pessoa con Osfolde                                                                                                    | descilo o nilo alendimento a essa                                                                                                    |                                                                                                    |

Exemplo de Alvará de Reforma e Ampliação

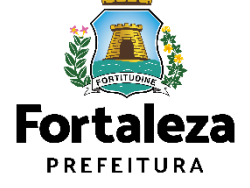

Link do Alvará de Reforma e Ampliação

https://portal.seuma.fortaleza.ce.gov.br/fortalezaonline/portal/listaservicos.jsf?hash=alvara\_reforma\_ampliacao

# **2** O LICENCIAMENTO

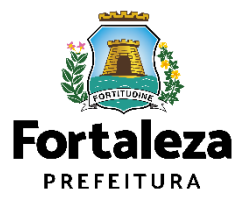

# **O Licenciamento**

Este Manual de Licenciamento se propõe a indicar os caminhos a serem percorridos para emitir uma **Licenciamento para Construção**.

Primeiramente, é preciso apresentar o **Canal Urbanismo e Meio Ambiente** que fornece todas as informações relativas ao licenciamento no município de Fortaleza, com todos os serviços disponíveis na Secretaria Municipal do Urbanismo e Meio Ambiente – Seuma.

Os serviços de licenciamento estão listados em uma aba específica, onde constam as relações de documentos necessários, fluxos, prazos, legislação específica e manuais orientativos referentes a cada serviço.

#### Prefeitura de Fortaleza Canal Urbanismo e Meio Ambiente Home Serviços Infocidade Licenciamento Legislação (SEUMA) Adocão de Pracas e Áreas Verdes (SEUMA) Árvore na Minha Calçada (SEUMA) Assistência Técnica Social (SEUMA) Autorizações para Evento (Publicidade e Sonora) (SEUMA) Cadastro Técnico para Profissionais (SEUMA) Capacitação (SEUMA) Certidões (SEUMA) Certificação Fator Verde (SEUMA) Consultoria em Negócios (SEUMA) Fale com a Seuma (SEUMA) Licenciamento Ambiental (SEUMA) Licenciamento da Construção / Edificações (SEUMA) Licenciamento do Funcionamento (SEUMA) Licenciamento para Parcelamento do Solo

Relação de Serviços no Canal Urbanismo e Meio Ambiente

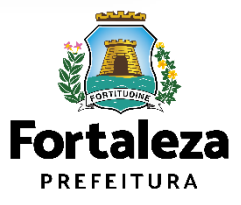

Link do Canal Urbanismo e Meio Ambiente https://urbanismoemeioambiente.fortaleza.ce.gov.br/

# **O Licenciamento**

Na Plataforma de **Licenciamento Digital Autodeclaratório** estão disponíveis os serviços que podem ser emitidos <u>online</u> para o cidadão, como: Consulta de Adequabilidade Locacional, **Alvará de Construção**, Alvará de Funcionamento, Plano de Gerenciamento de Resíduos, Licenciamento Ambiental, Licença de Publicidade, Autorização de Publicidade para Evento, Autorização Especial de Utilização Sonora para Evento, Autorização Especial de Utilização Sonora para Estabelecimento, Licença Sanitária, Certidão e outros.

Este sistema atende ao cidadão de forma que a obtenção de licenças e autorizações sejam solicitadas de forma online, a qualquer hora do dia.

| $\epsilon \rightarrow x$ $rightarrow$ portal.s                                                                                                    | euma.fortaleza.ce.gov.br/fortalezaonline/portal/                                                                                                    |             | ॰ 🖻 ★                       |
|----------------------------------------------------------------------------------------------------|----------------------------------------------------------------------------------------------------|-------------|-----------------------------|
|                                                                                                    |                                                                                                    |             |                             |
|                                                                                                    | <b>LICENCIAMENTO<br/>DIGITAL</b><br>FORTALEZA                                                                                                    | Fazer login | Fale com o Fortaleza Online |
| Veja qual s                                                                                                    | erviço você deseja:                                                                                                    |             |                             |
| Cadastro                                                                                                    | r Técnico Municipal<br>de Licenças                                                                                                    |             |                             |
| Isenção de Pla<br>Isenção de Lic<br>Isenção de Lic<br>Isenção de Lic<br>Isenção de Lic<br>Isenção de Lic<br>Isenção do Ce<br>Isenção de Lic<br>Isenção de Lic | ano de Gerenciamento de Resíduos (PGRS ou PGRCC)<br>vença Ambiental para Atividade<br>vença Ambiental para Construção Civil<br>vença para Obras Parciais (Pequenas Reformas)<br>vença Sanitária<br>torização Sonora para Estabelecimento<br>vença de Publicidade<br>rtificado de Inspeção Predial (CIP)<br>vença para Instalação Urbanístico-Ambiental<br>de Funcionamento |             |                             |

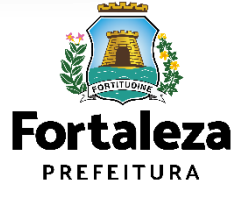

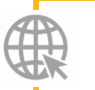

Link do Licenciamento Digital Autodeclaratório https://portal.seuma.fortaleza.ce.gov.br/fortalezaonline/portal/

# **O Licenciamento**

Para utilizar a Plataforma de **Licenciamento Digital Autodeclaratório** é necessário se cadastrar no Portal de Serviços Fortaleza Digital\*.

\*O Fortaleza Digital é a porta de entrada para os serviços digitais da Prefeitura de Fortaleza. Ao fazer *login* no portal, o usuário acessa diversos serviços e sites da PMF sem necessidade de logar novamente, de memorizar uma senha para cada site/serviço, tendo um *login* único para todos os serviços online do Município.

Você poderá verificar o <u>MANUAL de acesso a</u> Plataforma de Licenciamento Digital Fortaleza.

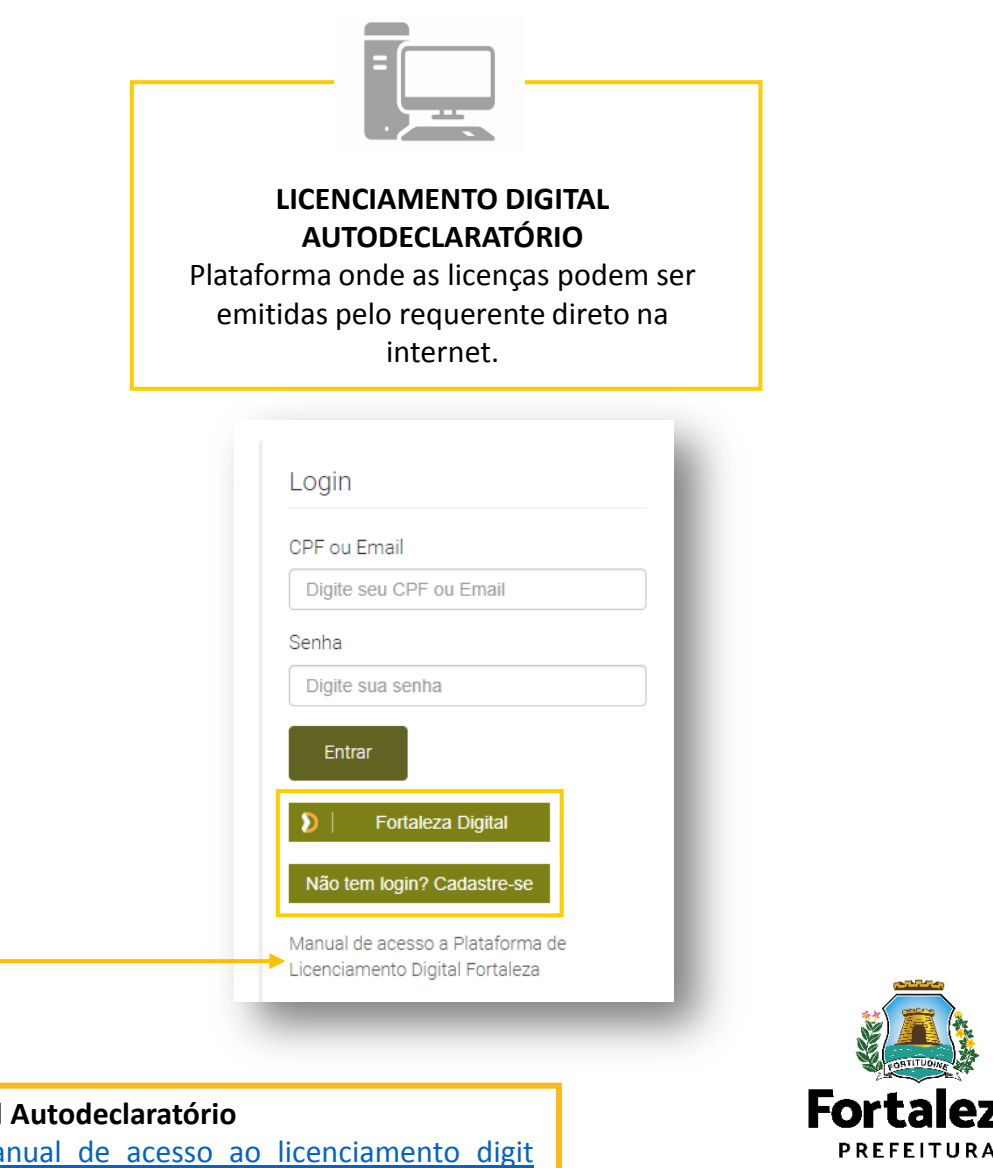

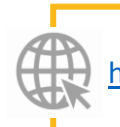

Link do Manual de Acesso ao Licenciamento Digital Autodeclaratório https://portal.seuma.fortaleza.ce.gov.br/fortalezaonline/portal/manual/manual de acesso ao licenciamento digit

# **ATENÇÃO**

Importante **conferir as informações** preenchidas antes de prosseguir para a próxima etapa, pois não é possível retornar a etapa anterior.

O **fluxo** apresentado a seguir é para emissão do Alvará de Reforma e Ampliação no Licenciamento Digital **Autodeclaratório**.

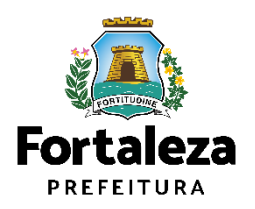

# 2.1 EMISSÃO AUTODECLARATÓRIA

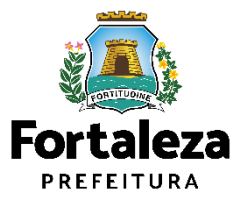

#### PASSO 1 - ACESSO

Acesse a Plataforma Licenciamento Digital Autodeclaratório e clique em "Alvará de Reforma e Ampliação".

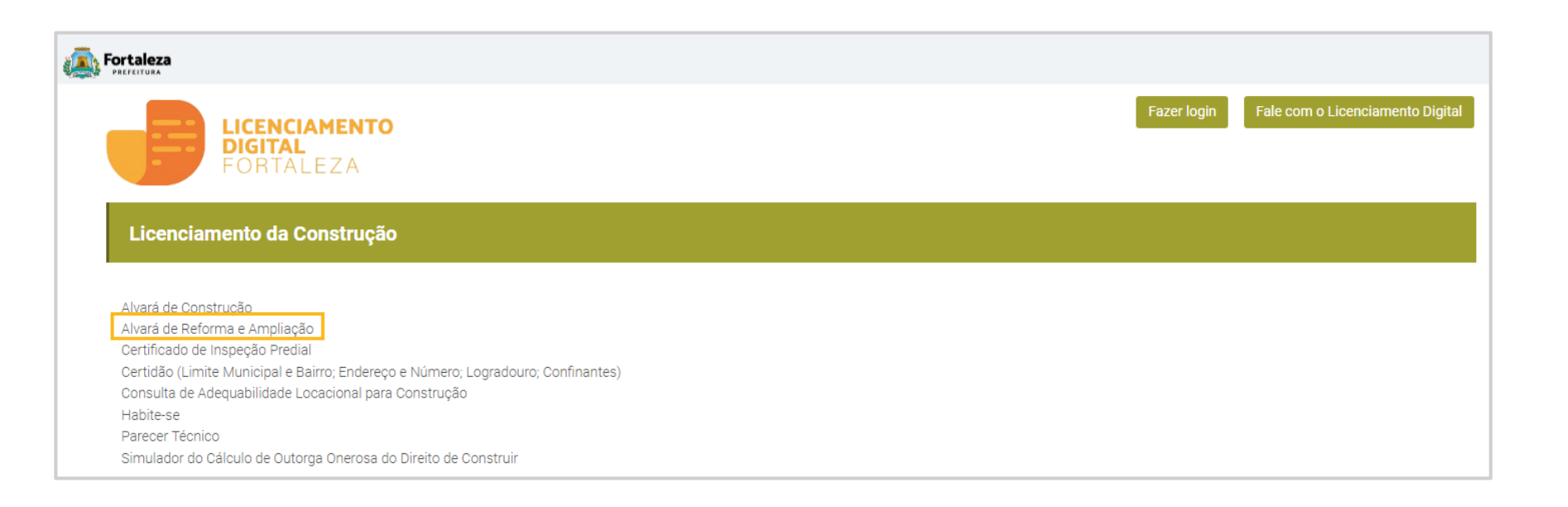

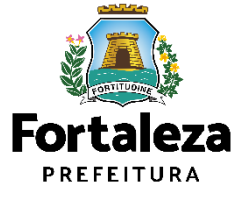

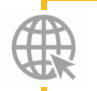

Link da Plataforma de Licenciamento Digital Autodeclaratório https://portal.seuma.fortaleza.ce.gov.br/fortalezaonline/portal/

ų,

#### PASSO 2 - ACESSO

Verifique os documentos necessários, depois retorne e clique em "Solicite seu Alvará de Reforma e Ampliação".

| Precetura Precetura                                                                                                    |                                                                                                    |
|----------------------------------------------------------------------------------------------------|----------------------------------------------------------------------------------------------------|
| LICENCIAMENTO<br>DIGITAL<br>FORTALEZA                                                                                                    | Fazer login Fale com o Licenciame                                                                                                    |
| PORTAL DE SERVIÇOS - PREFEITURA DE FORTALEZA<br>Para o melhor desempenho do sistema, usar o navegador <b>Google Chrome</b> (7).                                                                                                    |                                                                                                    |
| Alvará de Reforma e Ampliação                                                                                                    |                                                                                                    |
| O Alvará de Reforma/Ampliação é um procedimento de licenciamento eletrônico destinado a atender às solicitações de aprovação de a<br>Obras Parciais (Pequenas Reformas).                                                                                                    | créscimo ou reforma em edificações existentes que não se enquadrem na <b>Isenção de</b>                                                                           |
| D Sistema Fortaleza Online classificará os critérios de emissão do Alvará de Reforma/Ampliação a partir das informações prestadas ao lor<br>a 205 do Código da Cidade (Lei nº 270/2019).                                                                                                    | ngo de seu preenchimento pelo cidadão e em conformidade com os critérios elencados r                                                                              |
| O objetivo é desburocratizar a administração pública e reduzir a intervenção do Estado nas atividades dos cidadãos e dos empresários nos<br>através da parceria com o cidadão e com os profissionais das áreas de engenharia, arquitetura, e outras que estejam envolvidas com o pro                                                                  | processos de obtenção de licenças. Para isso, se estabelece o compartilhamento de res<br>cesso de elaboração dos projetos de intervenção arquitetônica na cidade. |
| A Seuma acredita que, junto aos cidadãos de Fortaleza, é possível construir uma cidade plena e justa para todos.                                                                                                    |                                                                                                    |
| <ul> <li>Verifique os documentos necessários para emissão do seu Alvará de Reforma e Ampliação</li> <li>Solicite seu Alvará de Reforma e Ampliação</li> <li>Pesquise seus Alvarás de Reforma e Ampliação Emitidos</li> <li>Pesquise seus Requerimentos de Alvará de Reforma e Ampliação</li> <li>Cancele seu Alvará de Reforma e Ampliação</li> </ul> |                                                                                                    |

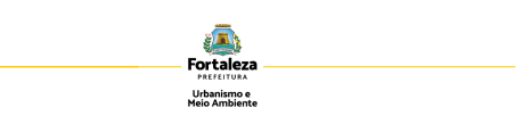

#### ALVARÁ DE REFORMA/AMPLIAÇÃO

Lista de documentos conforme disposição do Decreto nº 14.335 de 12 de dezembro de 2018 e Portaria SEUMA nº 86, de 26 de novembro de 2020. ANTES DE COMECAR SEU PROCESSO ONLINE, REÚNA OS DADOS INDICADOS ABAIXO E/OU OS DOCUMENTOS SOLICITADOS NESTE CHECKLIST EM FORMATO PDF PARA QUE SEJAM REALIZADOS OS DEVIDOS UPLOADS QUANDO SOLICITADO PELO SISTEMA.

#### DADOS

- RG e CPF se Pessoa Física ou CNPJ se Pessoa Jurídica:
- Consulta de Adequabilidade Locacional para Construção Civil Deferida (Disponível em: https://portal.seuma.fortaleza.ce.gov.br/fortalezaonline/portal/listaservicos.jsf?hash=consulta\_adequabilidade
- Termo de Aprovação do Plano de Gerenciamento de Resíduos Sólidos da Construção Civil PGRCC (Disponível no residuos)
- em: https://portal.seuma.fortaleza.ce.gov.br/fortalezaonline/portal/listaservicos.isf?has Licença Ambiental ou Isenção de Licenciamento Ambiental (Disponível em:
- https://portal.seuma.fortaleza.ce.gov.br/fortalezaonline/portal/listaservicos.jsf?hash=las\_construcao

#### ROUIVOS EM FORMATO "PDF":

- Contrato Social e último Aditivo (quando houver), se Pessoa Jurídica;
- Matrícula do imóvel atualizada. Quando mais de uma Matrícula, será necessário apresentar planta com montagem (máscara) dos Registros do Imóvel; A retificação da matrícula poderá ser realizada posteriormente à emissão do alvará, ficando assim condicionada ao habite-se:
- Se enquadrado como Polo Gerador de Viagens PGV, apresentar Relatório de Impacto no Sistema de Trânsito - RIST aprovado pela AMC;
- Se necessário, conforme regulamentação do Decea/Comando Aéreo Regional COMAR (ICA 11-408/2020 aprovada pela Portaria № 147/DGCEA, de 3 de agosto de 2020 e suas alterações ou legislação vigente), apresentar Autorização ou Documento de Inexigibilidade do COMAR (disponível em: https://servicos.decea.gov.br/aga/?i=processo). Para oscasos em que o empreendimento está inserido em uma Área Especial Aeroportuária, apresentar Responsabilidade Técnica do Projeto Acústico, de acordo com o anexo 6.1 da LPUOS;
- Se o empreendimento estiver enquadrado na Lei Estadual nº 13.556/2004, Lei nº 16.361/2017 ou legislação vigente, apresentar Certificado de Aprovação de projeto emitido junto ao Corpo de Bombeiros Militar do Estado do Ceará:
- Se o imóvel for um bem tombado, na poligonal de tombamento, entorno ou estiver situado em Zona Especial de Preservação do Patrimônio Paisagístico, Histórico, Cultural e Arqueológico - ZEPH, apresentar Autorização do Órgão que possui a salvaguarda do bem (Secretaria Municipal da Cultura de Fortaleza - SECULTFOR. Secretaria da Cultura do Estado do Ceará - SECULTCE ou Instituto do Patrimônio Histórico e Artístico Nacional -IPHAN)-
- Projeto Arquitetônico, contendo a planta de demolir/construir;
- Anotação de Responsabilidade Técnica ART ou Registro de Responsabilidade Técnica RRT de todos os profissionais técnicos (PROJ ARQUITETÔNICO/HIDROSSANITÁRIO/CÁLCULO E CONSTRUÇÃO);
- Documento que comprove a Regularidade da edificação existente (habite-se ou averbação na matrícula), se houver

DBS 1: TODOS OS RESPONSÁVEIS DEVERÃO REALIZAR CADASTRO NO LICENCIAMENTO DIGITAL AUTODECLARATÓRIO (FORTALEZA ONLINE) PARA ONFIRMAR A SUA PARTICIPAÇÃO NA EMISSÃO DESTE DOCUMENTO.

DBS 2: Este serviço deverá ser solicitado através do sistema Licenciamento Digital Autodeclaratório (Fortaleza Online), sendo do ESPONSÁVEL LEGAL E DO REQUERENTE A RESPONSABILIDADE PELAS INFORMAÇÕES PRESTADAS PARA A SUA EMISSÃO.

SEUMA: Av. Deputado Paulino Rocha, 1343 • Cajazeiras • CEP 60.864-311 • Fortaleza, Ceará, Brasil. Tel.: 853452-690

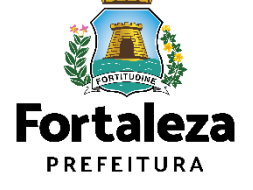

Urbanismo e **Meio Ambiente** 

#### Link para solicitação do Alvará de Reforma e Ampliação

https://portal.seuma.fortaleza.ce.gov.br/fortalezaonline/portal/listaservicos.jsf?hash=alvara\_reforma\_ampliacao

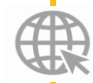

#### PASSO 3 - LOGIN

Na página do Licenciamento Digital Autodeclaratório informe o CPF ou email e senha (caso tenha cadastro) ou clique em "Fortaleza Digital" para fazer login ou cadastro.

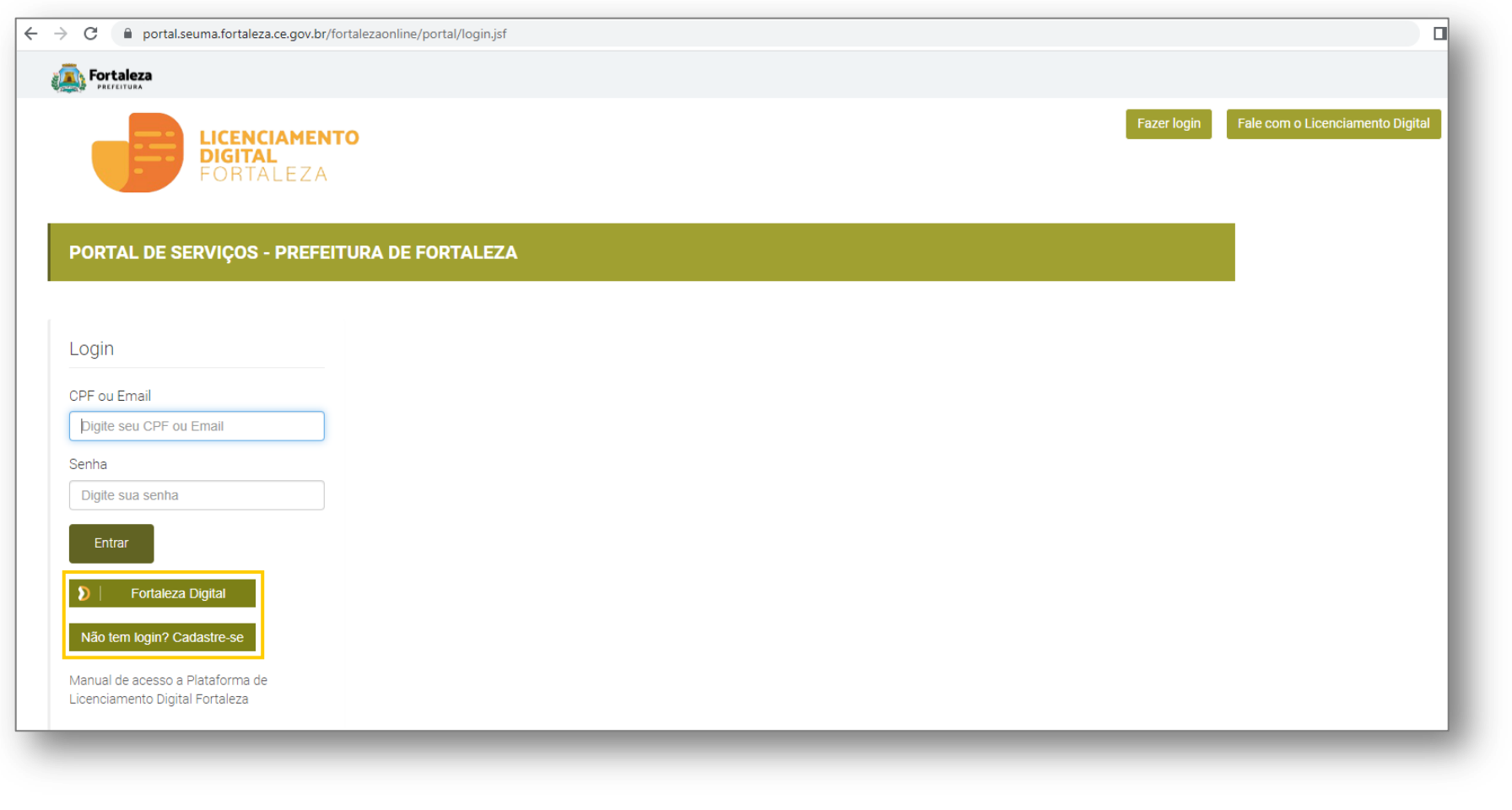

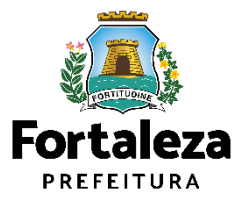

#### PASSO 4 - ADEQUABILIDADE

Clique em "Solicitar Consulta de Adequabilidade" ou "Informar Protocolo".

| Secretaria Municipal de Urbanismo e Mei<br>Tem por competência geral planejar e controlar o ambie | o <b>Ambiente (SEUM</b><br>nte natural e o ambiente | <b>IA)</b><br>construído do Mur | icípio de Fortaleza. |              |          |         | A Consulta de Adequabilidade<br>poderá ser realizada nesta<br>etapa do fluxo.       |
|---------------------------------------------------------------------------------------------------|-----------------------------------------------------|---------------------------------|----------------------|--------------|----------|---------|-------------------------------------------------------------------------------------|
| Requerimento de Alvará de Reforma e Ampliação<br>Adequabilidade Responsáveis Formulário           | Edificações                                         | Cálculos                        | Profissionais        | Documentação | Rascunho | Emissão | Caso já possua uma Consulta<br>de Adequabilidade adequada<br>poderá ser informado o |
| Solicitar Consulta de Adequabilidade                                                              | OU Informat                                         | r o Protocolo                   |                      |              |          |         | número do protocolo.                                                                |

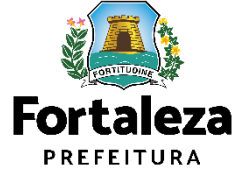

Urbanismo e Meio Ambiente

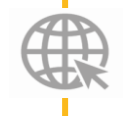

Link Manual da Consulta de Adequabilidade para construção https://urbanismoemeioambiente.fortaleza.ce.gov.br/images/urbanismo-e-meio-

ambiente/manuais/manual consulta de adequabilidade para construcao atualizado.pdf

#### **PASSO 5 - ADEQUABILIDADE**

Após o sistema apresentar o resumo da Consulta de Adequabilidade selecione o botão "Próximo".

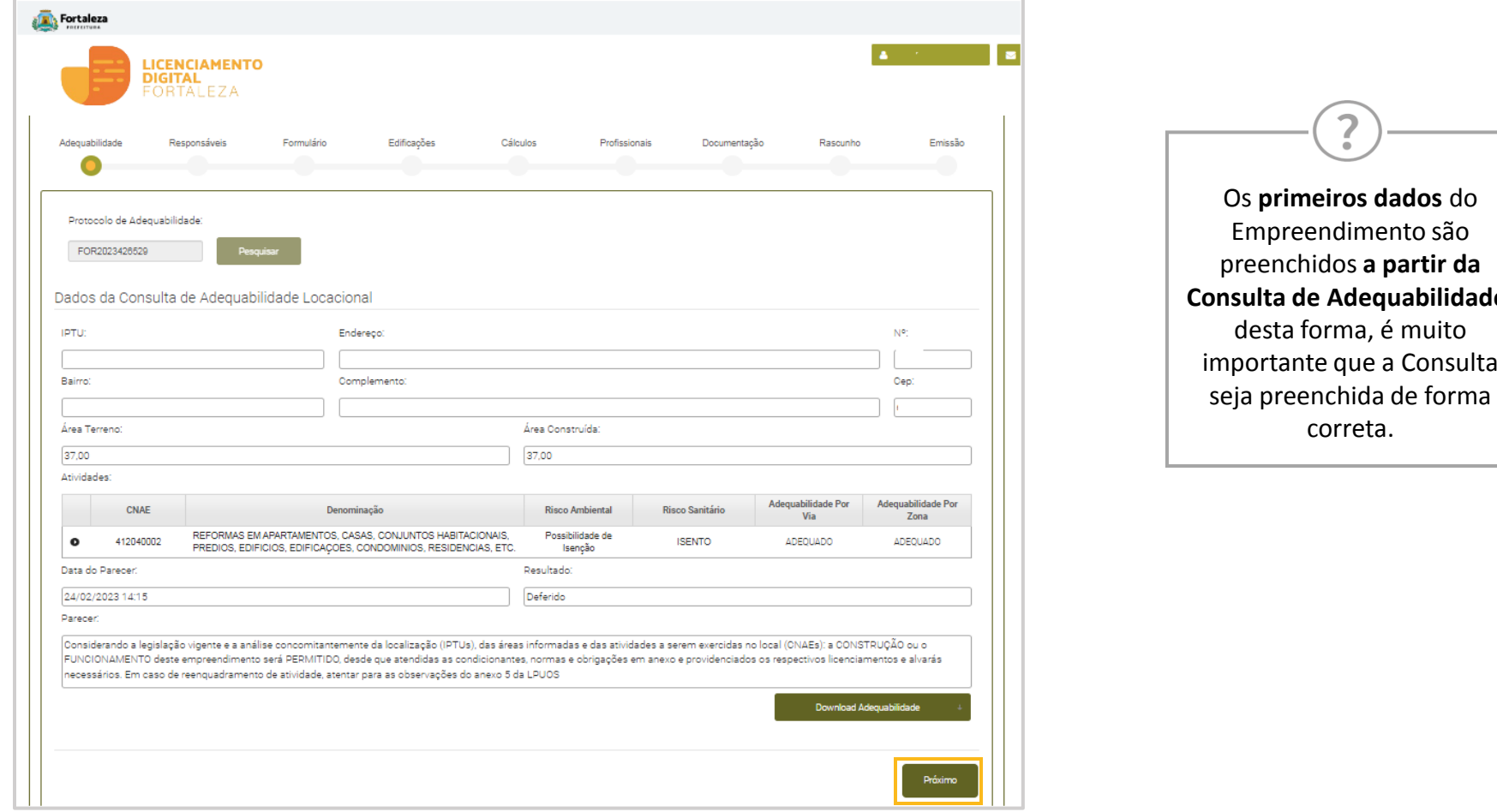

Consulta de Adequabilidade, importante que a Consulta

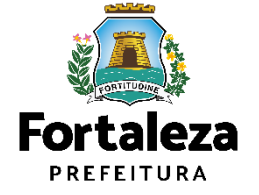

#### PASSO 6 - RESPONSÁVEIS

Na parte de Dados do Empreendimento selecione o tipo de pessoa, em seguida, digite o CPF/CNPJ para que o sistema carregue e apresente os dados.

| Dados do Proprietário do Empre | endimento 📀              |                                    |          |         |
|--------------------------------|--------------------------|------------------------------------|----------|---------|
| Tipo:                          |                          |                                    |          |         |
| CPF@CNPJ                       |                          |                                    |          |         |
| *ONPJ:                         | *Razão Social:           |                                    |          |         |
|                                | ē                        |                                    |          |         |
| Nome Fantasia:                 | _                        |                                    |          |         |
|                                |                          |                                    |          |         |
| *Natureza Jurídica:            |                          |                                    |          |         |
|                                |                          |                                    |          | *       |
| *Endereço:                     |                          |                                    | *Nº:     |         |
|                                |                          |                                    | 0        |         |
| Complemento:                   |                          |                                    | *CEP:    |         |
|                                |                          |                                    |          |         |
| *UF:                           | *Município:              |                                    | *Bairro: |         |
| Selecione uma UF               | * Selecion               | e uma Cidade                       | w .      |         |
| *Contato 1:                    | Contato 2:               |                                    | *Email:  |         |
|                                |                          |                                    |          |         |
|                                |                          |                                    |          |         |
| Os Dados do Proprietário do Em | npreendimento são os mes | mo dados do Proprietário do Terrei | no?      | Sim Não |

Caso o requerente informe "Não" para a pergunta "Os Dados do Proprietário do Empreendimento são os mesmos dados do Proprietário do Terreno?", será solicitado que seja informado o CPF/CNPJ do proprietário do terreno

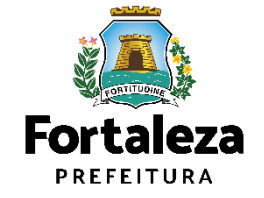

#### PASSO 6 - RESPONSÁVEIS

Na parte de Dados do Responsável Legal informe o vínculo do Responsável Legal e o CPF para que o sistema carregue e exiba os dados.

| Dados do Responsável Legal |                       |     |          |
|----------------------------|-----------------------|-----|----------|
| *Vinculo:                  |                       |     |          |
|                            |                       |     |          |
| *CPF:                      | *Nome:                |     |          |
|                            | ē                     |     |          |
| *Endereço:                 |                       |     | *Nº:     |
|                            |                       |     | 0        |
| Complemento:               |                       |     | *CEP:    |
|                            |                       |     |          |
| *UF:                       | *Município:           |     | *Bairro: |
| Selecione uma UF           | * Selecione uma Cidad | e * |          |
| *Contato 1:                | Contato 2:            |     | *Email:  |
|                            |                       |     |          |
|                            |                       |     |          |
|                            |                       |     | Próximo  |

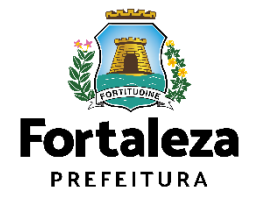

#### PASSO 7 – FORMULÁRIO

Responda as perguntas do Formulário referente as características do Empreendimento.

| Adequabilidade       Responsáveis       Formulário       Edificações       Cálculos       Profissionais       Documentação       Rasounho         Formulário       Image: Santa a edificação existente?       Image: Santa a edificação existente?       Image: Santa a edificação existente?       Image: Santa a edificação existente?         Haverá acréscimo de área construída?       Image: Santa a edificação existente?       Image: Santa a edificação existente?       Image: Santa a edificação existente?         Haverá audança de uso do empreendimento?       Image: Santa a edificação existente?       Image: Santa a edificação existente?       Image: Santa a edificação existente?         O projeto apresentado atende as normas técnicas de acessibilidade, o Estatuto da Pessoa com Deficiência e à legislação específica referente ao acesso de exerteres existentes a calçadas na via pública?       Image: Santa a edificação existente:       Image: Santa a edificação existente:         Informe o número de pavimentos existentes, incluíndo o térreo:       Image: Santa a edificação existente:       Image: Santa a edificação existente:       Image: Santa a edificação existente:         Haverá aumento do número de pavimentos?       Image: Santa a edificação existente:       Image: Santa a edificação existente:       Image: Santa a edificação existente:       Image: Santa a edificação existente:       Image: Santa a edificação existente:       Image: Santa a edificação existente:       Image: Santa a edificação existente:       Image: Santa a edificação existente:       Image:                                                                                                    | Emissão |
|----------------------------------------------------------------------------------------------------|---------|
| Adequabilidade       Responsáveis       Formulário       Edificações       Cálculos       Profissionais       Documentaçõo       Respunho         Formulário                                                                                                    | Emissão |
| Formulário         Você possui Alvará de Construção para a edificação existente?         Haverá acréscimo de área construída?         Haverá acréscimo de área construída?         Maverá alguma reforma na área da edificação existente?         Maverá mudança de uso do empreendimento?         O projeto apresentado atende as normas técnicas de acessibilidade, o Estatuto da Pessoa com Deficiência e à legislação específica referente ao acesso de pedestres e calçadas na via pública?         Informe o número de pavimentos existentes, incluindo o térreo:         Maverá aumento do número de pavimentos?                                                                                                    | *       |
| Você possui Alvará de Construção para a edificação existente?       Sim       Não         Haverá acréscimo de área construída?       Sim       Não         Haverá alguma reforma na área da edificação existente?       Sim       Não         Haverá mudança de uso do empreendimento?       Sim       Não         O projeto apresentado atende as normas técnicas de acessibilidade, o Estatuto da Pessoa com Deficiência e à legislação especifica referente ao acesso       Sim       Não         Informe o número de pavimentos existentes, incluindo o térreo:       0       Sim       Não         Haverá aumento do número de pavimentos?       Sim       Não                                                                                                    | •       |
| Haverá acréscimo de área construída?     Sim     Não       Haverá alguma reforma na área da edificação existente?     Sim     Não       Haverá mudança de uso do empreendimento?     Sim     Não       O projeto apresentado atende as normas técnicas de acessibilidade, o Estatuto da Pessoa com Deficiência e à legislação especifica referente ao acesso do sim     Não       Informe o número de pavimentos existentes, incluíndo o térreo:     0     Sim       Haverá aumento do número de pavimentos?     Sim     Não                                                                                                    |         |
| Haverá alguma reforma na área da edificação existente?     Sim     Não       Haverá mudança de uso do empreendimento?     Sim     Não       O projeto apresentado atende as normas técnicas de acessibilidade, o Estatuto da Pessoa com Deficiência e à legislação especifica referente ao acesso de pedestres e calçadas na via pública?     Sim     Não       Informe o número de pavimentos existentes, incluindo o térreo:     0     Sim     Não       Haverá aumento do número de pavimentos?     Sim     Não                                                                                                    |         |
| Haverá mudança de uso do empreendimento?     Sim     Não       O projeto apresentado atende as normas técnicas de acessibilidade, o Estatuto da Pessoa com Deficiência e à legislação especifica referente ao acesso de pedestres e calçadas na via pública?     Sim     Não       Informe o número de pavimentos existentes, incluindo o térreo:     0     Sim     Não       Haverá aumento do número de pavimentos?     Sim     Não                                                                                                    |         |
| O projeto apresentado atende as normas técnicas de acessibilidade, o Estatuto da Pessoa com Deficiência e à legislação específica referente ao acesso de pedestres e calçadas na via pública?       Sim       Não         Informe o número de pavimentos existentes, incluindo o térreo:       0       Image: Sim       Não         Haverá aumento do número de pavimentos?       Sim       Não                                                                                                    |         |
| Informe o número de pavimentos existentes, incluindo o térreo:           Informe o número de pavimentos existentes, incluindo o térreo:         Image: Image: Imag |         |
| Haverá aumento do número de pavimentos?                                                                                                    |         |
|                                                                                                    |         |
| O empreendimento é incorporativo?                                                                                                    |         |
| Haverá stand de vendas, unidade modelo ou similares no mesmo terreno do empreendimento?                                                                                                    |         |
| Há algum parecer técnico físico ou online para associar a esse Alvará?                                                                                                    |         |
| Haverá superfícies metálicas com área acima de 500m² após a reforma/ampliação?                                                                                                    |         |
| Haverá Heliponto no seu Empreendimento?                                                                                                    |         |
| Haverá espaço destinado à reunião de público para mais de 100 pessoas?                                                                                                    |         |
|                                                                                                    |         |

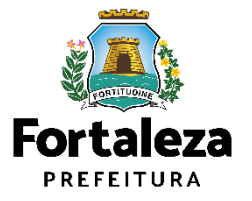

#### PASSO 8 – EDIFICAÇÕES

Informe os dados referente ao Licenciamento Ambiental para Construção, Plano de Gerenciamento de Resíduos e Certificado do Corpo de Bombeiros.

| Fortaleza                             |                            |                             |                            |                          |              |                                          |         |
|---------------------------------------|----------------------------|-----------------------------|----------------------------|--------------------------|--------------|------------------------------------------|---------|
| LICENCIAMEN<br>DIGITAL<br>FORTALEZA   | то                         |                             |                            |                          |              | •                                        |         |
| querimento de Alvará de Reforma e Ar  | npliação - [ Protocolo: B/ | ACR2023529361 ]             |                            |                          |              |                                          |         |
|                                       | npilogoo - [ Protocolo, K  |                             |                            |                          |              |                                          |         |
| Adequabilidade Responsáveis           | Formulário                 | Edificações                 | Cálculos                   | Profissionais            | Documentação | Rascunho                                 | Emissão |
| <b></b>                               |                            |                             |                            |                          |              |                                          |         |
| Dedee de Lieneriemente Aus            | hiertel nem Orma           | musão obvil 🔿 .             |                            |                          |              |                                          |         |
| Dados do Licenciamento Am             | bientai para Consi         | Iruçao Civil 🌚 Ater         | nção: Caso não possua      | uma Licença/Isenção      | clique aqui. |                                          |         |
| *Selecione a forma de emissão de sua  | licença ambiental:         |                             |                            |                          |              |                                          |         |
|                                       |                            |                             |                            |                          |              |                                          | -       |
| Dadaa da Diana da Osaaria             | en entre de Des (dure      | - de Oeretrue i e           | oluli 🔿                    |                          |              |                                          |         |
| Dados do Plano de Gerenciar           | nento de Residuo:          | s da Construção (           | uvii 🌚                     |                          |              |                                          |         |
| *Selecione a forma de emissão/isenção | o do plano de gerenciame   | ento de resíduos sólidos:   |                            |                          |              |                                          |         |
|                                       |                            |                             |                            |                          |              |                                          | *       |
| Dados do Certificado do Corp          | o de Bombeiros (           | 0                           |                            |                          |              |                                          |         |
| *Número do Certificado:               |                            |                             | *Validade                  |                          |              |                                          |         |
|                                       |                            |                             |                            |                          |              |                                          |         |
| Incoriçãos Torritoriais 🔿             |                            |                             |                            |                          |              |                                          |         |
| inscrições remionais 🦦                |                            |                             |                            |                          |              |                                          |         |
| Literature D'An                       |                            | Inscrições                  | a Territoriais presentes r | o projeto                |              |                                          |         |
| iptu com Digito                       | 55,00                      | erreno na Secretaria de Fin | 59,00                      | Area do Terreno da Matri | 78,52        | valor do M2 do Terren                    | ,       |
|                                       |                            | 1                           | Årea Total: 59,00          |                          |              |                                          |         |
|                                       |                            |                             |                            |                          |              | r.                                       |         |
| Visualizar Informações Preenchidas    |                            |                             |                            |                          |              |                                          | Próximo |
|                                       |                            |                             |                            |                          |              | L. L. L. L. L. L. L. L. L. L. L. L. L. L |         |
|                                       |                            |                             |                            |                          |              |                                          |         |

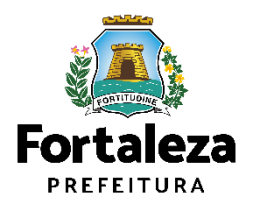

#### PASSO 9 – CÁLCULOS

Informe as áreas do empreendimento.

| eencha os Dados                        |                                           |                                                             |
|----------------------------------------|-------------------------------------------|-------------------------------------------------------------|
|                                        |                                           |                                                             |
| )uadro de Áreas por Unidade:           |                                           | Adicionar Unidades                                          |
|                                        | Informe todas as unidades do empreendimer | nto agrupadas por tipo                                      |
| Tipo Subtij                            | po Área Parcial da Unidade em m2 🌚        | Qtd. Unidades Área Total por Tipologia em m2 Editar Excluir |
| Nenhum registro encontrado.            |                                           |                                                             |
| )uadro de Áreas                        | Existente                                 | Total após Reforma/Ampliação                                |
| rea do Terreno (m²) 🚳                  | 0,00                                      | 37,00                                                       |
| rea Construída Total (m²) 🌍            | 0,00                                      | 37,00                                                       |
| axa de Ocupação (%) 😨                  | 0,00                                      | 0,00                                                        |
| axa de Ocupação do(s) Subsolo(s) (%) 🌍 | 0,00                                      | 0,00                                                        |
| axa de Permeabilidade (%) 🜍            | 0,00                                      | 0,00                                                        |
| dice de Aproveitamento 😜               | 0,00                                      | 0,00                                                        |
| ° de Unidades 🔞                        | 0                                         | 0                                                           |
| ° de Pavimentos 🜍                      | 3                                         | 3                                                           |
| ° de Subsolos: 🌚                       | 0                                         | 0                                                           |
| ° de Vagas 🔞                           | 0                                         | 0                                                           |
| ° de Edificações/Torres 🌍              | 0                                         | 0                                                           |
| Iº de Frentes do Empreendimento        | o                                         | 0                                                           |

Caso tenha dúvidas em relação ao preenchimento do Quadro de Áreas, verifique o Manual do Licenciamento da Construção (https://portal.seuma.fortaleza.ce .gov.br/fortalezaonline/portal/ma nual/manual licenciamento cons trucao.pdf)

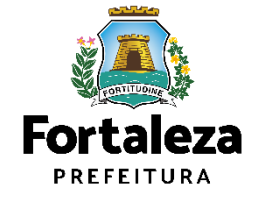

#### PASSO 9 – CÁLCULOS

Preencha as informações solicitadas no Quadro de Recuos.

| Quadro de Recuos 🔞                                                                                                    |                                          |         |              |           |       |  |  |  |
|----------------------------------------------------------------------------------------------------|------------------------------------------|---------|--------------|-----------|-------|--|--|--|
| Recuos do Projeto                                                                                                    |                                          |         |              |           |       |  |  |  |
|                                                                                                    |                                          |         |              | Adicional | r     |  |  |  |
|                                                                                                    | Informe todos os recuos do projeto       |         |              |           |       |  |  |  |
| Descrição                                                                                                    | Posição                                  | Recuo   | Editar Copia | Exluir    | r     |  |  |  |
| Nenhum registro encontrado.                                                                                                    |                                          |         |              |           |       |  |  |  |
|                                                                                                    | Informe todos os recuos da(s) piscina(s) |         |              | Adicional | r     |  |  |  |
| Piscina                                                                                                    | Frente                                   | Lateral | Fundo        | Editar E  | xluir |  |  |  |
| Clique no botão [Adicionar] para inserir um novo recuo!                                                                                                    |                                          |         |              |           |       |  |  |  |
| Clique no botão [Adicionar] para inserir um novo recuo!<br>As piscinas e os reservatórios d'agua enterrados, quando localizados no pavimento terreo, deverão observar o afastamento mínimo de 0,50m (50 centímetros) do(s) alinhamento(s) e das divisas.<br>conforme artigo 355 do Código da Cidade (Lei Nº 270/2019). Já os reservatórios elevados e torres deverão observar o artigo 364 da referida lei.<br>Salvar Recuos |                                          |         |              |           |       |  |  |  |

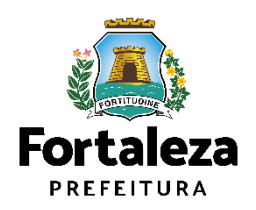

#### PASSO 10 – CÁLCULOS

Preencha as informações solicitadas em Altimetria e clique em "Salvar Altimetria". Posteriormente, selecione o tipo de Sistema de Esgotamento Sanitário.

| Altimetria                                                                  |                              |                                     |                               |  |  |  |  |  |
|-----------------------------------------------------------------------------|------------------------------|-------------------------------------|-------------------------------|--|--|--|--|--|
| Informe as Alturas do Projeto                                               |                              |                                     |                               |  |  |  |  |  |
| Altitude de Implantação (A)*:                                               | Altura da Edificação (B)*: 🚱 |                                     | Altura de Estrutura(s) (C): 📦 |  |  |  |  |  |
| 0,00                                                                        | 0,00                         |                                     | 0,00                          |  |  |  |  |  |
| Altura Calculada Prefeitura (B):                                            |                              | Altura Calculada COMAR (A + B + C): |                               |  |  |  |  |  |
| 0,00                                                                        |                              | 0,00                                |                               |  |  |  |  |  |
|                                                                             |                              |                                     | Salvar Altimetria             |  |  |  |  |  |
| Sistema de Esgotamento Sanitário 🚳                                          |                              |                                     |                               |  |  |  |  |  |
| Selecione o Tipo:                                                           |                              |                                     |                               |  |  |  |  |  |
| Rede pública coletora de esgoto Solução individual de esgotamento sanitário |                              |                                     |                               |  |  |  |  |  |
| Visualizar Informações Preenchidas                                          |                              |                                     |                               |  |  |  |  |  |

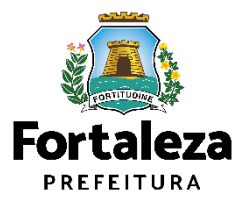

#### PASSO 11 – PROFISSIONAIS

Preencha os dados dos Profissionais Técnicos.

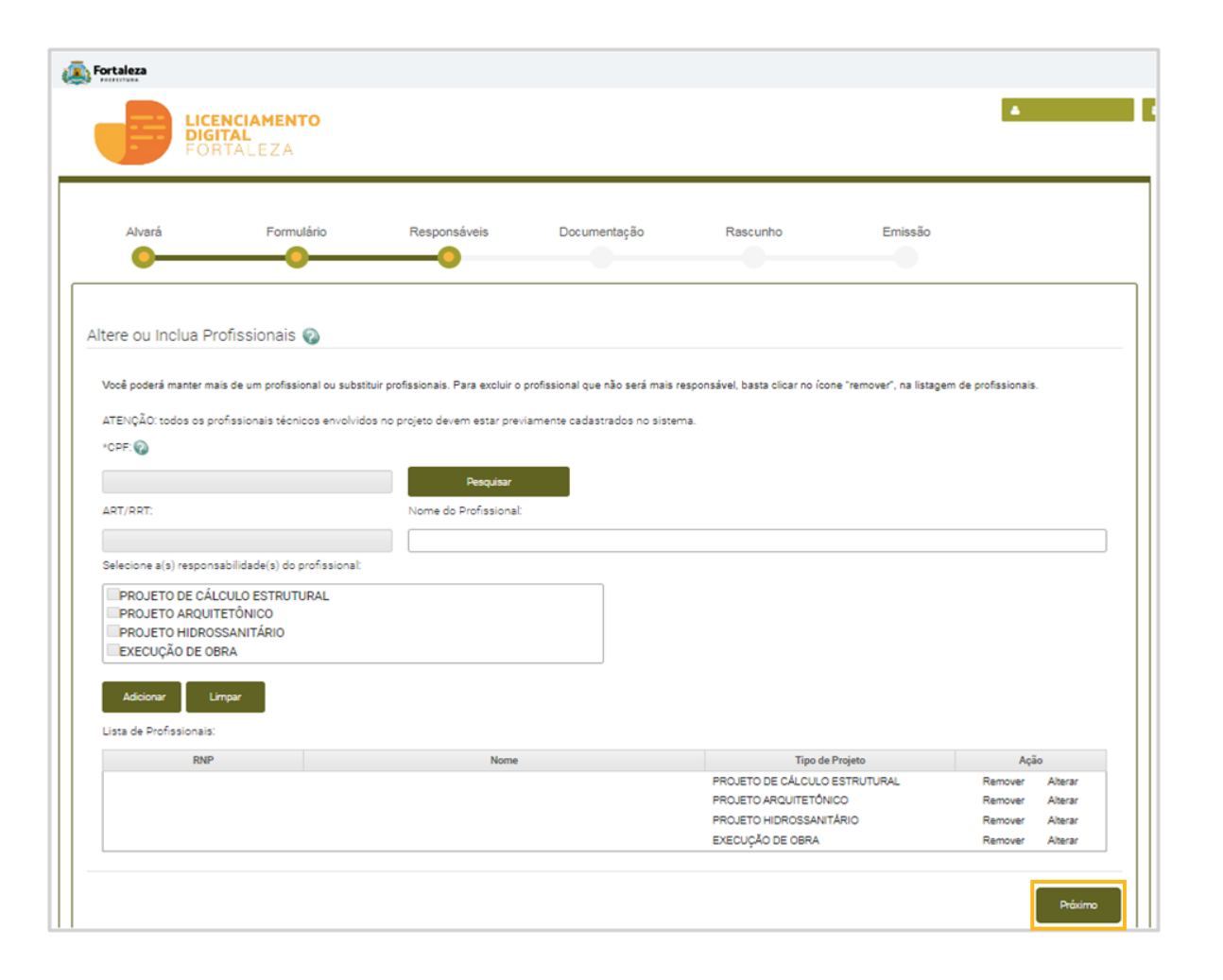

Os Profissionais Técnicos deverão estar previamente cadastrados no sistema como profissional técnico.

Link Cadastro Técnico Municipal: https://portal.seuma.fortaleza.ce.gov.b r/fortalezaonline/portal/listaservicos.js <u>f?hash=cadastro\_tecnico</u>

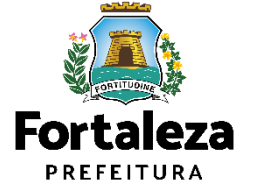

#### PASSO 12 - DOCUMENTAÇÃO

Selecione o documento que deseja anexar para que apareça a opção "Escolha Arquivo de envio".

| Fortaleza                                                                                                    |                                                                                                    |                                                          |                             |               |              |          |         |
|----------------------------------------------------------------------------------------------------|----------------------------------------------------------------------------------------------------|----------------------------------------------------------|-----------------------------|---------------|--------------|----------|---------|
|                                                                                                    | <b>NTO</b>                                                                                                    |                                                          |                             |               |              | 4        |         |
| Secretaria Municipal de Orbani<br>Fem por competência geral planejar e co                                                                                                    | SMO E MEIO AMDIEN<br>htrolar o ambiente natural e                                                                                                    | te (SEUMA)<br>o ambiente construído                      | do Município de Fortal      | eza.          |              |          |         |
| equerimento de Alvará de Reforma e A                                                                                                    | mpliação - [ Protocolo: RA                                                                                                    | CR2023529361 ]                                           |                             |               |              |          |         |
| Adequabilidade Responsáveis                                                                                                    | Formulário                                                                                                    | Edificações                                              | Cálculos                    | Profissionais | Documentação | Rescunho | Emissão |
| Documentos a serem anexa<br>Selecione o documento:<br>Projeto Arquitetônico (*)<br>ART/RRT (*)<br>Registro de Imóvel (*)<br>Certificado de Aprovação de Projeto do<br>Comprovação de Regularidade da Edific<br>Habite-se) (*)<br>ART/RRT Quadro da NBR 12.721 (*)<br>(*) Documentos obrigatórios.<br>Somente arquivos em formato PDF(<br>Format).<br>Caso precise unificar seus PDFs ace<br>Caso precise diminuir o tamanho de<br>Visualizar Informações Preenchidas | dOS<br>Corpo de Bombeiros (*)<br>ação Existente (Matrícula ou<br>Portable Document<br>sse o seguinte site (https://sr<br>seus PDFs acesse o seguinte | nallpdf.com/pt/juntar-pdf<br>e site (https://smallpdf.co | f)<br>m/pt/compressor-de-pd | ŋ             |              |          | Próximo |

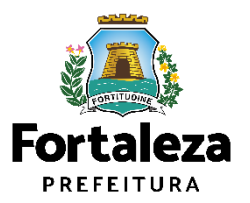

#### PASSO 13 - RASCUNHO

Nesta etapa você deverá verificar as informações prestadas e posteriormente confirmar clicando em "Próximo".

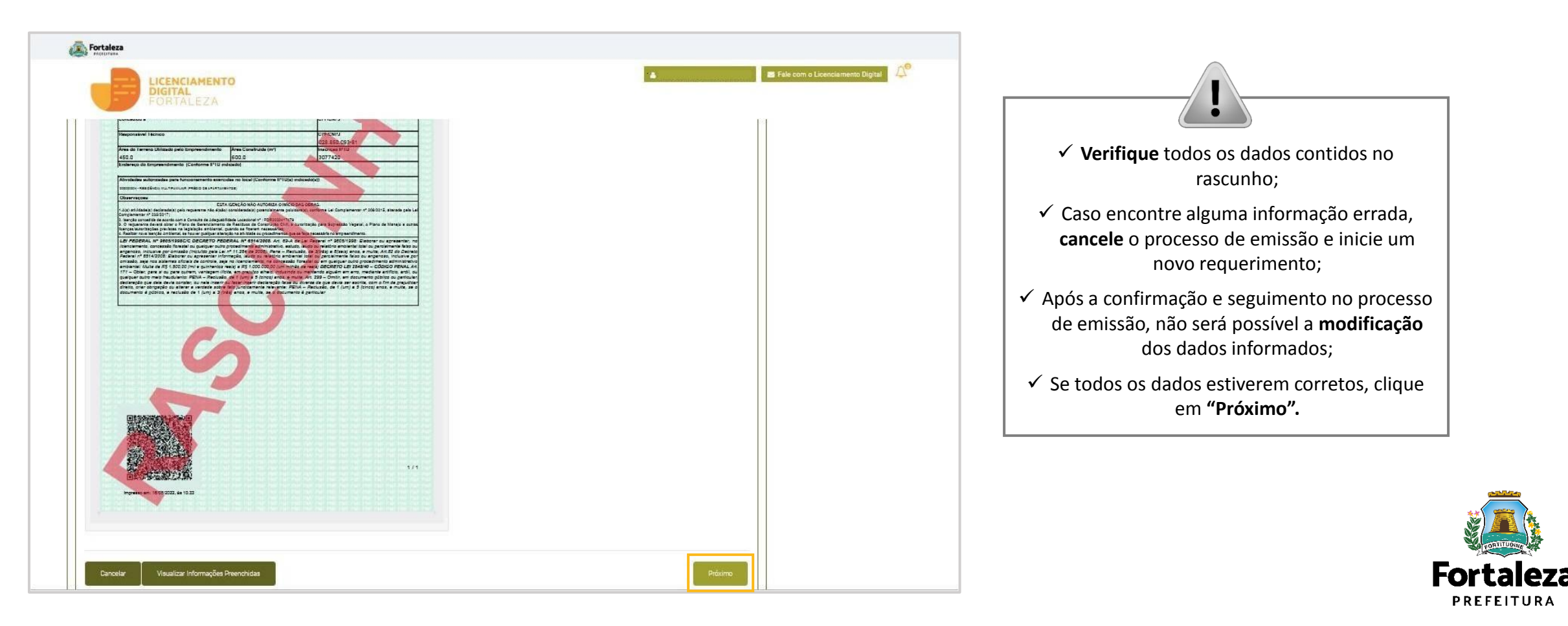

#### PASSO 14 - EMISSÃO

Nesta etapa após as confirmações do Responsável Legal, dos Profissionais Técnicos e a compensação do pagamento da Taxa, clique em "EMITIR".

| Fortaleza                                                                                       |                                                                                      |                                                  |                                                                                    |                                                       |                                         |
|-------------------------------------------------------------------------------------------------|--------------------------------------------------------------------------------------|--------------------------------------------------|------------------------------------------------------------------------------------|-------------------------------------------------------|-----------------------------------------|
| LICENCIAMENTO<br>DIGITAL<br>FORTALEZA                                                           |                                                                                      |                                                  |                                                                                    | ۵                                                     | CONFIRMAÇÃO DO RESPONSÁVEL LEGA         |
| Requerimento de Alvará de Reforma e Ampliação                                                   | - [ Protocolo: RACR2023529361 ]                                                      |                                                  |                                                                                    |                                                       | E PROFISSIONAIS TÉCNICOS                |
|                                                                                                 |                                                                                      |                                                  |                                                                                    |                                                       | O Responsável Legal e os Profissionais  |
| Adequabilidade Responsáveis                                                                     | Formulário Edificações                                                               | Cálculos                                         | Profissionais Documentação                                                         | Resounhe Emissão                                      | Técnicos deverão confirmar as           |
| 00                                                                                              | -00                                                                                  |                                                  |                                                                                    | 0                                                     | informações prestadas neste             |
|                                                                                                 |                                                                                      |                                                  |                                                                                    |                                                       | requerimento nor meio do Sistema        |
| Responsável Legal:                                                                              |                                                                                      |                                                  |                                                                                    |                                                       | Liconciamento Digital Autodoclaratório  |
| O Responsável Legal deverá confirmar as inform<br>Requerimentos de Alvará de Reforma e Ampliaçã | nações prestadas através do link enviado p<br>o > Aguardando Confirmação Responsável | pelo email ou diretame<br>Legal. O Responsável d | nte no Fortaleza Online, clicando em Alv<br>Jeverá estar devidamente cadastrado no | vará de Reforma e Ampliação > Pesquisar ><br>sistema. |                                         |
| Responsável Legal                                                                               | Responsável Legal Situação                                                           |                                                  | E-mail                                                                             | Ação                                                  |                                         |
|                                                                                                 | Confirmado                                                                           |                                                  |                                                                                    | Reenviar Email                                        |                                         |
| Profissionais Técnicos Responsávei                                                              | is:                                                                                  |                                                  |                                                                                    |                                                       |                                         |
| Desfective                                                                                      | 1                                                                                    |                                                  | 0't                                                                                | A - <sup>10</sup> -                                   | PAGAMENTO DA(S) TAXA(S) – DAM           |
| Profissional                                                                                    |                                                                                      | Confirmado                                       | Situação                                                                           | Reenviar Email                                        | Este campo só estará disponível anós a  |
|                                                                                                 | (                                                                                    | Confirmado                                       |                                                                                    | Reenviar Email                                        | esté composo estata disponível apos a   |
|                                                                                                 | (                                                                                    | Confirmado                                       |                                                                                    | Reenviar Email                                        | confirmação de todos os Responsaveis    |
|                                                                                                 | (                                                                                    | Confirmado                                       |                                                                                    | Reenviar Email                                        | Legal e Técnicos envolvidos .           |
| Documento de Arrecodação Munici                                                                 | DAM                                                                                  |                                                  |                                                                                    |                                                       | O sistema irá atualizar a situação para |
| Documento de Arrecadação Municip                                                                | pai - DAIVI                                                                          |                                                  |                                                                                    |                                                       | "PAGO" guando a(s) taxa(s) for(em)      |
| Emitir DAM para Pagamento                                                                       |                                                                                      |                                                  |                                                                                    |                                                       | compensada(s) (30 minutos a 48 horas    |
|                                                                                                 |                                                                                      |                                                  |                                                                                    |                                                       |                                         |
|                                                                                                 |                                                                                      |                                                  |                                                                                    |                                                       | (uters).                                |
| Verusliaar Informaçãos Broanshidas                                                              |                                                                                      |                                                  |                                                                                    |                                                       |                                         |
| visualizar informações Preenchidas                                                              |                                                                                      |                                                  |                                                                                    | Emiter                                                |                                         |

Fortaleza

#### PASSO 14 - EMISSÃO

Ao final você poderá visualizar o número do seu Alvará de Reforma e Ampliação e abaixo você poderá fazer o *Download* do documento.

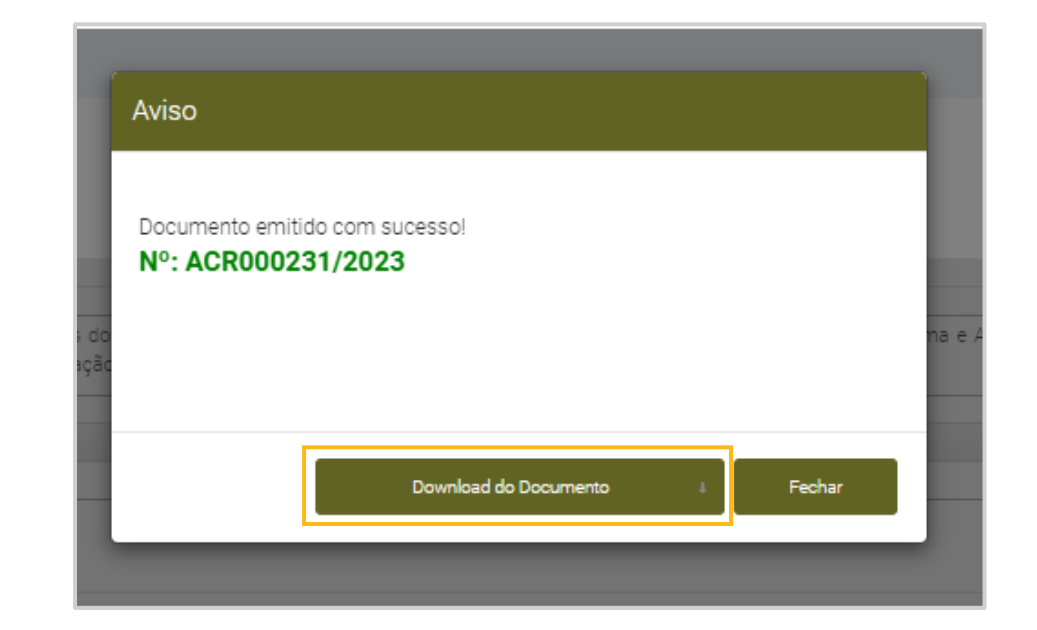

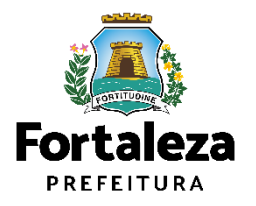

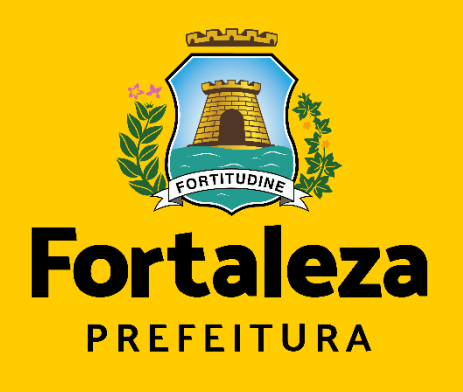

Urbanismo e Meio Ambiente

# **Obrigado!**

Coordenadoria de Licenciamento – COL Célula de Licenciamento para Construção – CECON Secretaria Municipal de Urbanismo e Meio Ambiente de Fortaleza

Telefones – CECON (85) 3452.6916